# Wi-Fi Card/Box

Руководство пользователя

## Содержание

| 1 Обзор                                                                                                    | . 1                                                       |
|----------------------------------------------------------------------------------------------------|-----------------------------------------------------------|
| 1.1 Введение                                                                                                    | . 1                                                       |
| 1.2 Особенности                                                                                                    | 1                                                         |
| 1.3 Обзор продукта                                                                                                    | 2                                                         |
| 1.3 Содержимое упаковки                                                                                                    | . 2                                                       |
| 2 Подготовка                                                                                                    | . 3                                                       |
| 2.1 Условия для работы                                                                                                    | . 3                                                       |
| 2.2 Установка                                                                                                    | . 3                                                       |
| 3 Конфигурация карты Wi-Fi                                                                                                    | . 4                                                       |
| 3.1 Быстрая настройка                                                                                                    | . 4                                                       |
| 3.2 Конфигурация Pin                                                                                                    | . 5                                                       |
| 3.3 Доступ к встроенному веб-серверу в режиме STA (Station)                                                                                                    | . 5                                                       |
|                                                                                                    |                                                           |
| 3.4 Встроенный веб-сервер                                                                                                    | . 6                                                       |
| 3.4 Встроенный веб-сервер<br>4 Монитор                                                                                                    | . 6<br>14                                                 |
| 3.4 Встроенный веб-сервер<br>4 Монитор<br>4.1 Регистрация                                                                                                    | . 6<br>14<br>15                                           |
| 3.4 Встроенный веб-сервер<br>4 Монитор<br>4.1 Регистрация                                                                                                    | . 6<br>14<br>15<br>16                                     |
| 3.4 Встроенный веб-сервер      4 Монитор      4.1 Регистрация      4.2 Авторизация      4.3 Менеджер местоположения.                                                                                                    | . 6<br>14<br>15<br>16<br>19                               |
| 3.4 Встроенный веб-сервер      4 Монитор      4.1 Регистрация      4.1 Регистрация      4.2 Авторизация      4.3 Менеджер местоположения      4.4 Диспетчер устройств                                                                                                    | . 6<br>14<br>15<br>16<br>19<br>21                         |
| 3.4 Встроенный веб-сервер      4 Монитор      4.1 Регистрация      4.2 Авторизация      4.3 Менеджер местоположения      4.4 Диспетчер устройств      4.5 Монитор                                                                                                    | . 6<br>14<br>15<br>16<br>21<br>22                         |
| 3.4 Встроенный веб-сервер                                                                                                    | . 6<br>14<br>15<br>16<br>21<br>22<br>27                   |
| 3.4 Встроенный веб-сервер      4 Монитор      4.1 Регистрация      4.2 Авторизация      4.3 Менеджер местоположения      4.4 Диспетчер устройств      4.5 Монитор      4.6 Менеджер пользователей      4.7 Уведомление по электронной почте                                         | . 6<br>14<br>15<br>16<br>21<br>22<br>27<br>30             |
| 3.4 Встроенный веб-сервер      4 Монитор      4.1 Регистрация      4.2 Авторизация      4.3 Менеджер местоположения      4.4 Диспетчер устройств      4.5 Монитор      4.6 Менеджер пользователей      2      4.7 Уведомление по электронной почте      5 Устранение неисправностей | . 6<br>14<br>15<br>16<br>19<br>21<br>22<br>27<br>30<br>32 |

## 1 Обзор

## 1.1 Введение

Wi-Fi карта предназначена для сбора данных от подключенного инвертора(ов) и их передачи в онлайнцентр обработки данных через беспроводную сеть. Служба HTTP сервера данных может контролировать несколько устройств и хранить все данные/события на сервере данных. После установки карты Wi-Fi пользователи могут настроить параметры связи как режим AP (точка доступа) или удаленный доступ к данным инвертора через Интернет в режиме STA (режим станции). Пользователи могут получать доступ к данным о работе инвертора и анализировать проблемы с помощью веб-браузера. Данная Wi-Fi карта автоматически обновит / установит последнюю версию прошивки.

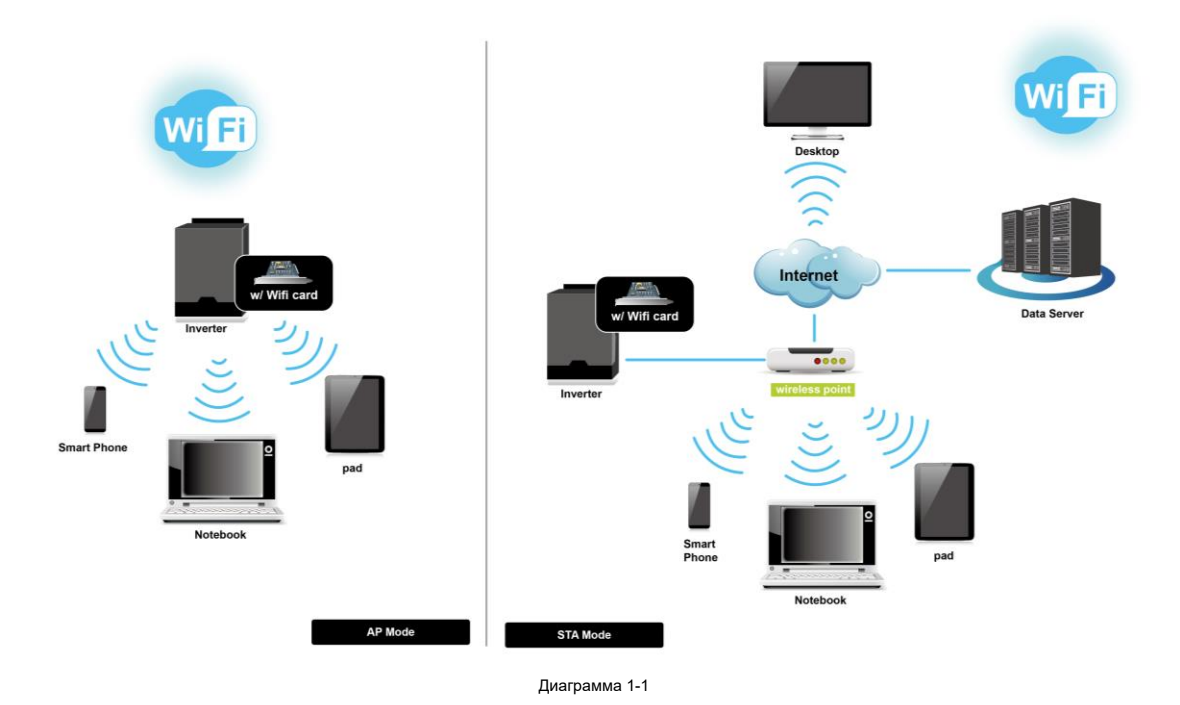

## 1.2 Особенности

- Выгрузка информации на сервер данных через беспроводную сеть
- Удаленный мониторинг данных инвертора(ов) через сервер данных в любое время
- Уведомление о событии по электронной почте.
- Встроенный веб-сервер
- Автоматическое обновление прошивки

## 1.3 Обзор устройства

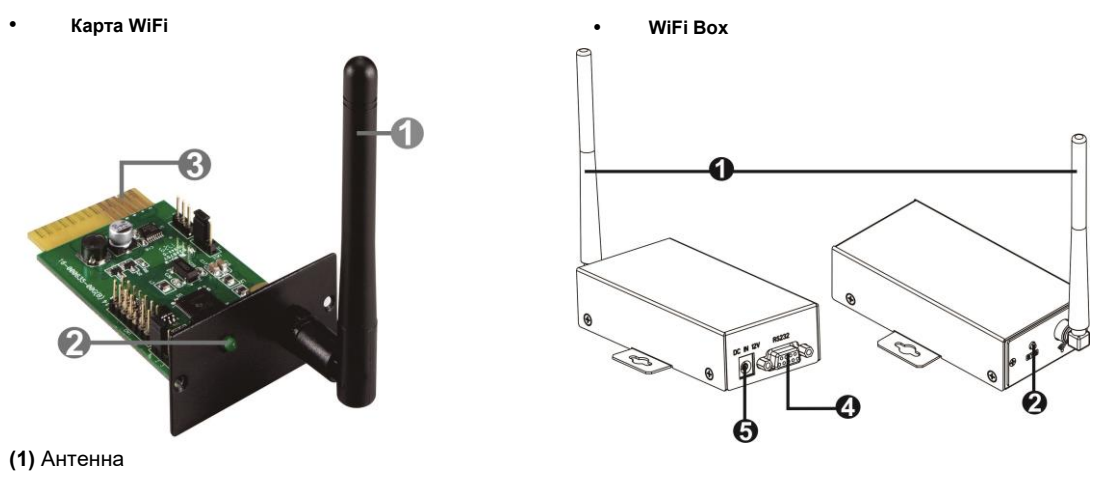

(2) Светодиод состояния системы

(3) Golden Fingers: для подключения интеллектуального слота подключенного устройства

(4) Порт RS-232

(5) Вход 12 В постоянного тока

Светодиод состояния системы:

| Состояние светодиода       | Описание                                       |
|----------------------------|------------------------------------------------|
| Выключенный                | Питание выключено или внутренняя неисправность |
| 500 мс вкл., 500 мс выкл.  | Интернет недоступен.                           |
| 100 мс вкл., 2900 мс выкл. | Ошибка связи с контролируемым устройством      |
| 100 мс вкл., 100 мс выкл.  | Процесс загрузки данных в дата-центр           |
| Вкл.                       | Карта Wi-Fi работает нормально.                |

## 1.4. Содержимое упаковки

Перед установкой осмотрите устройство. Убедитесь, что во время транспортировки ничего внутри упаковки не было повреждено. Упаковка включает следующие элементы:

| Комплектац | ия карты Wi-Fi      | Комп | лектация Wi-Fi Box       |
|------------|---------------------|------|--------------------------|
| • Карта    | Wi-Fi               | •    | Коробка Wi-Fi            |
| • Антен    | на                  | •    | Карта Wi-Fi              |
| • Руков    | одство пользователя | •    | Антенна                  |
| • Винть    | а x 2 шт.           | •    | Руководство пользователя |
|            |                     | •    | Кабель RS-232            |
|            |                     |      |                          |

## 2 Подготовка

### 2.1 Условия для работы

Для использования Wi-Fi карты или Wi-Fi Box, необходимы следующие устройства:

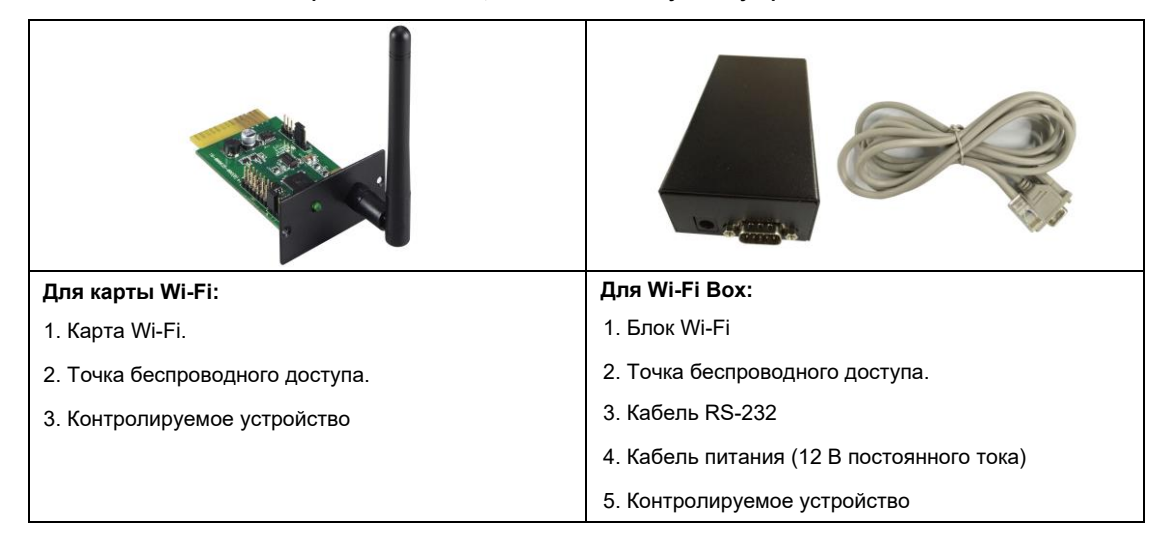

## 2.2 Установка

#### Для карты Wi-Fi:

1. Присоедините антенну к Wi-Fi карте.

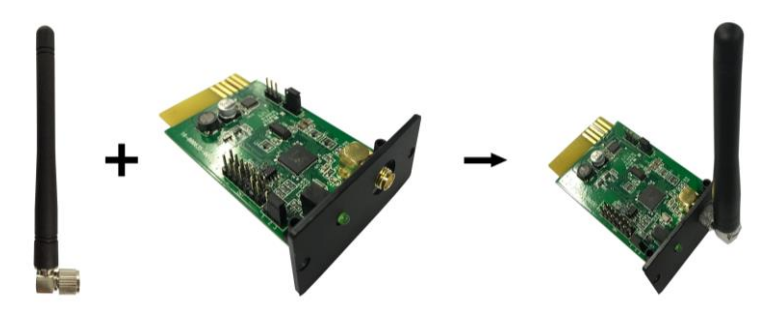

2. Снимите крышку интеллектуального слота, расположенную на инверторе. Вставьте карту Wi-Fi в слот и закрепите ее винтами.

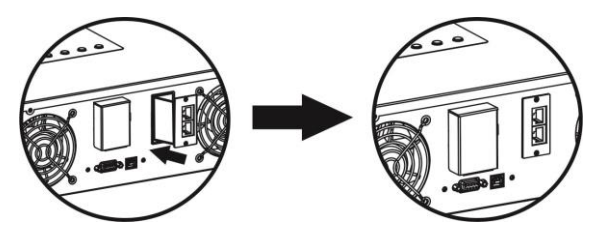

#### Для Wi-Fi Box:

- 1. Присоедините антенну к Wi-Fi Box.
- 2. Подключите разъем DB9 кабеля RS-232 к Wi-Fi Box.
- 3. Подключите другой конец кабеля RS-232 к инвертору.
- 4. Используйте один входной кабель питания для подключения к (5) Wi-Fi Box.

## 3 Конфигурация карты Wi-Fi

## 3.1 Быстрая настройка

- a) При использовании Wi-Fi box подключите его к адаптеру питания.
- б) Можно использовать такие устройства, как сотовые телефоны или ноутбуки, для подключения к точке доступа с именем «wificard». Пароль «open».
- в) Откройте ваш браузер. Введите «wificard.net» или «192.168.1.1», чтобы получить доступ к панели управления.
- щелкните "Application Config" (Конфигурация приложения). Настройте "Time Zone" (Часовой пояс) и "Daylight saving time" (Летнее время). Затем нажмите кнопку "Apply" (Применить).

| Hel | Io,WIFI Card!      |         |                  |                |            |       |
|-----|--------------------|---------|------------------|----------------|------------|-------|
| R   | System Information | Applic  | ation Config     | Network Config | Diagnostic | Tools |
|     |                    |         | (1)              |                |            |       |
|     | Time               |         |                  |                |            |       |
|     | SNTP Server1       | :       | time.windows.co  | m              |            |       |
|     | SNTP Server2       | :       | time-a.nist.gov  |                |            |       |
|     | SNTP Server3       | :       | time.apple.com   |                |            |       |
|     | Time Zone:         |         | UTC+08:00 V      | 2              |            |       |
|     | Daylight savin     | g time: | Disable <b>T</b> | 3              |            |       |
|     |                    |         | Apply            |                |            |       |

д) Щелкните «Network Config». Введите информацию о карте Wi-Fi в разделе "Add Profile" (Добавить профиль) и нажмите кнопку "Add" (Добавить), чтобы сохранить. Все введенные данные будут перечислены в профилях STA.

| Hello,WIFI Card!            |                                                                               |
|-----------------------------|-------------------------------------------------------------------------------|
| R System Information Applic | cation Config Network Config Diagnostic Tools                                 |
| Add Profile                 |                                                                               |
| SSID:                       | Enter your SSID                                                               |
| Security Type:              | Open   WEP   WPA1   WPA2                                                      |
| Security Key:               | Enter your password Hexadecin al digits - any combination of 0-9, a-f and A-F |
| Profile Priority:           | 0 Choose a value 0-7 (0 = highest)                                            |
|                             | Add                                                                           |
| STA Profiles                |                                                                               |
| 🗆 1. bert                   | Security:WPA Priority:0                                                       |
| 2                           | Security: - Priority: -                                                       |

е) В разделе "Device Role" (Роль устройства) на той же странице выберите "Station" в столбце "Mode"
 и нажмите кнопку "Apply". Через 5 секунд карта Wi-Fi перезапустится, чтобы настройки вступили в силу.

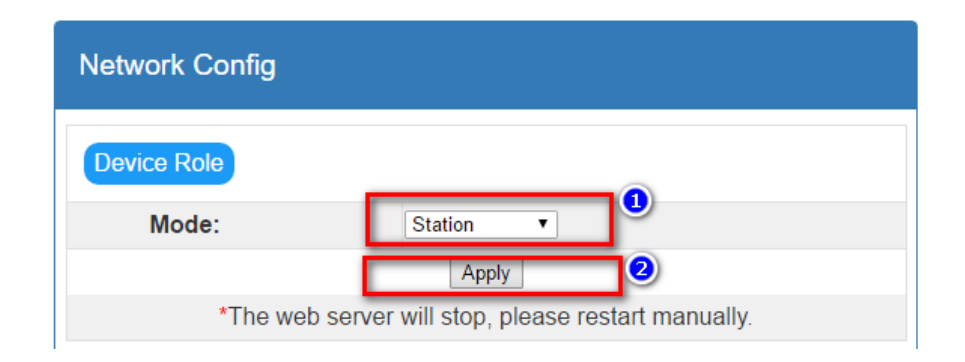

## 3.2 Конфигурация Pin

Установите перемычку UC2 из положения "1,2" в положение "2,3", чтобы восстановить заводские настройки. После восстановления заводских настроек карта Wi-Fi будет работать в режиме AP (точка доступа), SSID (имя беспроводной сети) - "wificard", а пароль - "open". После возврата к заводским настройкам необходимо вернуть перемычку в положение "1,2". В противном случае после перезапуска для карты Wi-Fi будут восстановлены заводские настройки.

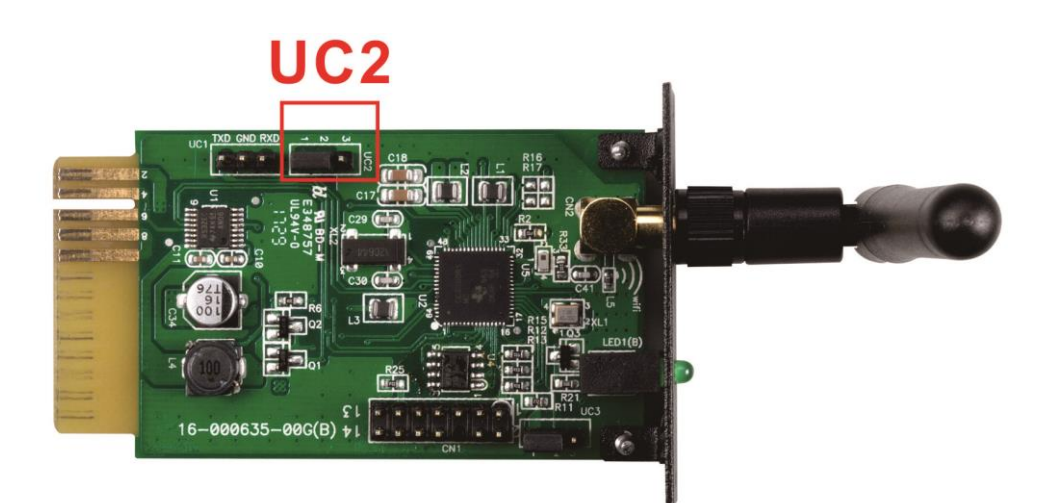

| Перемычка | Положение<br>по умолчанию | Функция                                |
|-----------|---------------------------|----------------------------------------|
| UC2       | 1,2                       | 1,2 - Нормальный режим работы          |
|           |                           | 2,3 - Восстановить заводские настройки |

## 3.3 Доступ к встроенному веб-серверу в режиме STA (Station)

Введите текущий IP-адрес карты Wi-Fi в браузере, чтобы получить доступ к встроенной веб-странице в режиме "Station".

### 3.4 Встроенный веб-сервер

В меню веб-сервера есть пять основных функций:

- Зеленая кнопка R: перезагрузка карты Wi-Fi.
- System Information (Системная информация): отображение текущего состояния карты Wi-Fi.
- Application Config (Конфигурация приложения): настройка параметров карты Wi-Fi.
- Network Config (Конфигурация сети): настройка конфигурации сети, включая режим АР и STA.
- Diagnostic Tools (Инструменты диагностики): инструмент тестирования Ping для анализа сетевого подключения.

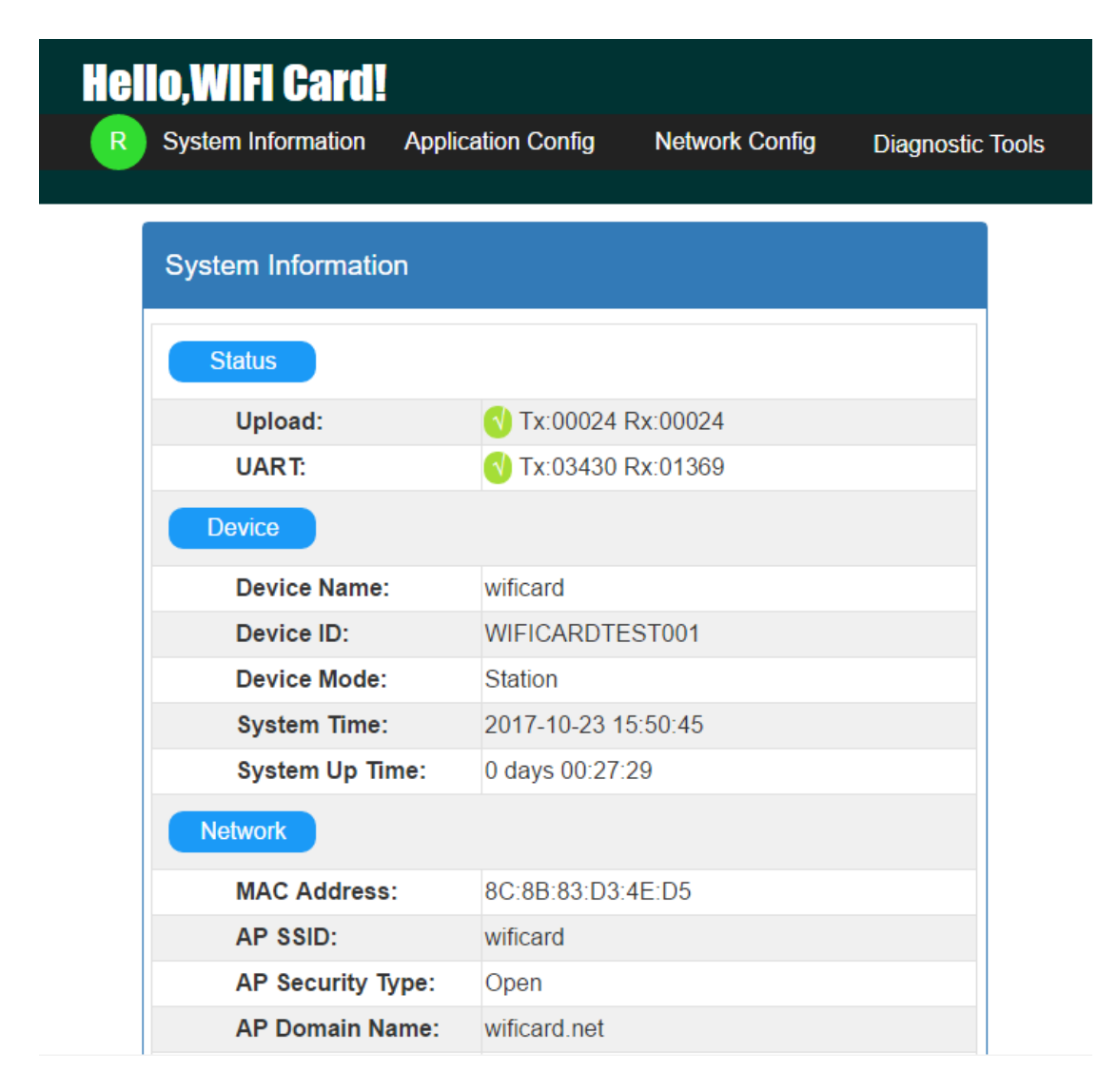

#### 3.4.1 Системная информация

| System Information |                     |
|--------------------|---------------------|
| Status             |                     |
| Upload:            | 🔇 Tx:00027 Rx:00027 |
| UART:              | 🔇 Tx:04340 Rx:01732 |

Status (Статус): отображает статус загрузки и связи UART.

- Выгрузка: статус загрузки данных с карты Wi-Fi на сервер данных по протоколу http. Тх представляет количество загрузок с карты Wi-Fi. Rx представляет количество раз ответа от центра обработки данных. Это также означает количество успешных загрузок данных. Число будет сброшено на ноль, когда достигнет 65535.
- UART: Состояние связи между картой Wi-Fi и контролируемым устройством. Тх представляет количество отправок данных с карты Wi-Fi. Rx отображает количество раз полученных команд. Значение Rx может быть намного меньше, чем значение Tx. Число будет сброшено на ноль, когда достигнет 65535.

| Device          |                     |
|-----------------|---------------------|
| Device Name:    | wificard            |
| Device ID:      | WIFICARDTEST001     |
| Device Mode:    | Station             |
| System Time:    | 2017-10-23 15:59:05 |
| System Up Time: | 0 days 00:35:48     |

Device (Устройство): отображает общую информацию о карте Wi-Fi.

- Device ID : серийный номер карты Wi-Fi. Он идентифицирует карту Wi-Fi на сервере данных.
- Device mode: текущий режим работы. (Режим точки доступа или станции)
- System time: текущее время на карте Wi-Fi. Формат: ГГГГ-ММ-ДД ЧЧ: ММ: СС.
- System up time: время работы с момента инициализации карты Wi-Fi. Формат: Х дней ЧЧ: ММ: СС.

| Network           |                   |
|-------------------|-------------------|
| MAC Address:      | 8C:8B:83:D3:4E:D5 |
| AP SSID:          | wificard          |
| AP Security Type: | Open              |
| AP Domain Name:   | wificard.net      |
| AP IP Address:    | 192.168.1.1       |
| STA DHCP State:   | Enabled           |
| STA IP Address:   | 0.0.0.0           |
| STA Subnet Mask:  | 0.0.0.0           |
| STA Gateway:      | 0.0.0.0           |
| STA DNS:          | 0.0.0.0           |

Network (Сеть): показывает конфигурацию Интернета, включая режимы АР и STA.

- AP SSID: SSID карты Wi-Fi в режиме AP.
- AP Domain Name: введите имя для доступа к веб-интерфейсу в режиме точки доступа.
- STA IP Address: введите IP-адрес для доступа к веб-интерфейсу в режиме STA. Этот адрес действует только тогда, когда STA DHCP State отключен.

| Application                    |  |
|--------------------------------|--|
| FW Version: 1.0.0              |  |
| FW Timestamp: 20171023131900   |  |
| HTML Timestamp: 20171023131900 |  |

### Application (Приложение):

- FW Version: версия прошивки карты Wi-Fi.
- FW Timestamp: Отметка времени прошивки. Используется для проверки статуса обновления прошивки.
- HTML Timestamp: отметка времени для встроенного веб-интерфейса.

#### 3.4.2 Конфигурация приложения

| Application Config |                      |  |
|--------------------|----------------------|--|
| Server             |                      |  |
| Host Name:         | power-datacenter.com |  |
| Port:              | 80                   |  |
| Post URL:          | /cmmq/dataCenter     |  |
| Firmware URL:      | /fw/wifi             |  |
|                    | Apply                |  |

Server (Сервер): показывает соответствующие параметры для центра обработки данных.

- Host Name: имя хоста сервера данных, по умолчанию power-datacenter.com
- Port: HTTP-сервер, порт сервера данных.
- Post URL: адрес загрузки данных для карты Wi-Fi.
- Firmware URL: адрес для проверки и загрузки последней версии прошивки.

| Time                  |                  |
|-----------------------|------------------|
| SNTP Server1:         | time.windows.com |
| SNTP Server2:         | time-a.nist.gov  |
| SNTP Server3:         | time.apple.com   |
| Time Zone:            | UTC+08:00 V      |
| Daylight saving time: | Disable <b>v</b> |
|                       | Apply            |

Тіте (Время): показывает соответствующий параметр для настройки клиента SNTP. Карта Wi-Fi встроена в

клиент SNTP. Когда карта Wi-Fi подключена к Интернету, она может получать информацию о времени через протокол SNTP.

- SNTP Server\*: назначьте адрес сервера SNTP, и карта Wi-Fi будет получать обновления времени через этот адрес. По умолчанию - time.windows.com.
- Time Zone: выберите местный часовой пояс, и карта Wi-Fi преобразует местное время на основе обновлений времени с сервера SNTP.
- Daylight saving time: выберите, если в местном часовом поясе применяется летнее время. Карта Wi-Fi преобразует местное время в соответствии с этой настройкой.

\* ПРИМЕЧАНИЕ: При изменении этого параметра обязательно перезапустите карту Wi-Fi вручную.

| Interval         |                           |
|------------------|---------------------------|
| Post Data:       | 300 Seconds               |
| Firmware Update: | 24 Hours(0 means disable) |
|                  | Apply                     |

Interval (Интервал): рабочие циклы карты Wi-Fi.

- Post Data: это временной интервал, в течение которого карта Wi-Fi загружает информацию о контролируемом устройстве на сервер данных. Диапазон настройки составляет от 30 до 3600 секунд, по умолчанию - 300 секунд.
- Firmware Update: это временной интервал, в течение которого карта Wi-Fi синхронизируется с сервером обновлений. Диапазон настройки составляет от 0 до 720 часов. Значение по умолчанию -24 часа, 0 означает, что эта функция отключена.

| Others                   |                 |                             |
|--------------------------|-----------------|-----------------------------|
| Device ID:               | WIFICARDTEST001 | *No changes are recommended |
| Parallel data collected: | Disable ▼       |                             |
|                          | Apply           |                             |

- Device ID: серийный номер карты Wi-Fi и это единственное средство идентификации на сервере данных. Не изменяйте без разрешения администратора сервера.
- Parallel data collected: сбор параллельных данных. Настройка по умолчанию "Enable" (Включено).

| 3.4.3 | Network | Configuration | (Конфигурация сети) |
|-------|---------|---------------|---------------------|
|       |         | 0             |                     |

| Network Config |                                           |
|----------------|-------------------------------------------|
| Device Role    |                                           |
| Mode:          | Station •                                 |
|                | Apply                                     |
| *The web se    | erver will stop, please restart manually. |

 Моde: два режима работы, точка доступа (AP) и режим станции (Station Mode). Настройка по умолчанию – "Access Point".

| Access Point   |                                              |  |  |
|----------------|----------------------------------------------|--|--|
| SSID:          | Enter your SSID                              |  |  |
| Security Type: | Open WEP WPA                                 |  |  |
| Coourity Kou   | Enter your password Hexadecimal digits - any |  |  |
| Security Key.  | combination of 0-9, a-f and A-F              |  |  |
|                | Apply                                        |  |  |

- SSID: Ввод SSID в режиме AP. SSID по умолчанию "wificard".
- Security Туре: Выбор стандарта безопасности. Настройка по умолчанию "Open".
- Security Key: Ввод пароля. Максимальная длина 62 знака.

| Add Profile       |                                                                              |
|-------------------|------------------------------------------------------------------------------|
| SSID:             | Enter your SSID                                                              |
| Security Type:    | ● Open ○ WEP ○ WPA1 ○ WPA2                                                   |
| Security Key:     | Enter your password Hexadecimal digits - any combination of 0-9, a-f and A-F |
| Profile Priority: | 0 Choose a value 0-7 (0 = highest)                                           |
|                   | Add                                                                          |

Add Profile (Добавить профиль): настройка параметров в режиме станции. Можно добавить максимум 7 профилей.

- SSID: ввод SSID в Station Mode.
- Security Туре: выбор стандарта безопасности. Настройка по умолчанию "Open".
- Security Key: ввод пароля. Максимальная длина 62 знака.
- Profile Priority: установка приоритета профиля. Диапазон составляет от 0 до 7. Если значение равно 0, это первый приоритет.

| STA Profiles |              |             |
|--------------|--------------|-------------|
| 🗆 1. bert    | Security:WPA | Priority:0  |
| 2            | Security: -  | Priority: - |
| <b>3</b>     | Security: -  | Priority: - |
| <b>4</b>     | Security: -  | Priority: - |
| 5            | Security: -  | Priority: - |
| 6            | Security: -  | Priority: - |
| 07           | Security: -  | Priority: - |
|              | Remove       |             |

STA Profiles (Профили STA): отображение всех доступных интернет-профилей. Пользователи могут

| Station IP   |                |
|--------------|----------------|
| DHCP Client: | Disable Inable |
| IP Address:  | 0.0.0.0        |
| Subnet Mask: | 0.0.0.0        |
| Gateway:     | 0.0.0.0        |
| DNS Server:  | 0.0.0.0        |
|              | Apply          |

удалить отдельный профиль, установив флажок и кнопку "Remove".

Station IP (IP-адрес станции): настройка беспроводной сети для режима станции. По умолчанию для DHCP-

клиента установлено значение "Enable" (Включено). DHCP-клиент должен быть в режиме

"Disable" (Отулючено), чтобы вручную настроить IP-адрес, маску подсети, шлюз и DNS-сервер для

подключения к серверу данных.

## 3.4.4 Диагностические инструменты

Ping Test (TectPing): помогает пользователям проверить статус подключения карты Wi-Fi.

| Diagnostic Tools |                       |
|------------------|-----------------------|
| Ping test        |                       |
| IP Address:      | Enter your IP address |
| Packet Size:     | 32 bytes (32-1472)    |
| Number Of Pings: | 4                     |
|                  | Start To Ping         |
|                  |                       |
| Ping Result      |                       |
| IP Address:      |                       |
| Packet Size:     | 32                    |
| Number Of Pings: | 4                     |
| Total Sent:      | 0                     |
| Successful Sent: | 0                     |

Stop To Ping

## 4 Монитор

Если карта Wi-Fi работает нормально, она будет передавать данные через беспроводную сеть на сервер данных <u>http://power-datacenter.com</u>. Пользователи должны зарегистрироваться, чтобы отслеживать рабочее состояние и привязать серийный номер контролируемого устройства к зарегистрированной учетной записи.

| <b>Data Center</b>                |   |
|-----------------------------------|---|
| Home / System login               |   |
| System login                      |   |
| User name                         |   |
| Enter user name                   |   |
| Password                          |   |
| Enter password                    |   |
| Language                          |   |
| English                           | • |
| Login                             |   |
| There is no account? register now |   |

Чтобы оптимизировать взаимодействие с пользователем, вам предлагается просматривать информацию с помощью предлагаемых браузеров, включая Chrome 6+, IE10 +, Firefox 4.0+, Safari. А также браузеры смартфонов и планшетов.

## 4.1 Регистрация

٠

1. Нажмите "register now" (Зарегистрироваться сейчас) под кнопкой «Login», чтобы начать процесс регистрации.

| me / Create  | account |      |      |
|--------------|---------|------|------|
| Create accou | nt .    |      | <br> |
| User name    |         |      |      |
| Soor manie   |         | <br> |      |
| Password     |         |      |      |
|              |         |      |      |
| Confirm pa   | ssword  |      |      |
| Company/I    | ame     |      |      |
| Address      |         |      |      |
| Contact      |         |      |      |
| Telephone    |         |      |      |
| * E-mail     |         |      |      |

- User name: введите имя пользователя и запомните его для дальнейшего использования.
- Password: пароль содержит 6 символов ASCII, включая буквы и цифры. Чувствителен к регистру.

- Confirm password: Повторно введите пароль, введённый выше.
- 2. Щелкните на кнопку

Confirm

для завершения регистрации

## 4.2 Авторизация

После регистрации вы можете авторизоваться на сервере данных. Страница входа показана ниже:

После входа в систему будет показана главная страница сервера данных, как показано ниже:

## **Data Center**

Help for GPRS

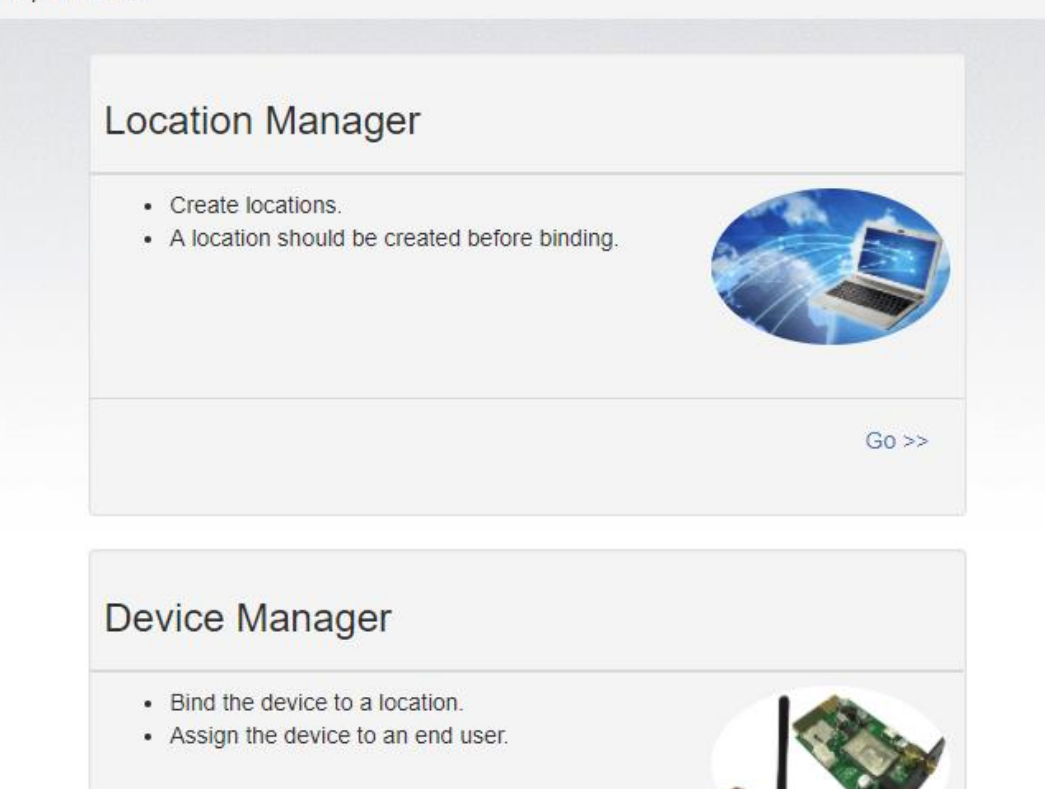

- Location Manager (Диспетчер местоположения): пользователи могут контролировать все устройства в разных местах.
- Device Manager (Диспетчер устройств): пользователи могут привязать устройства к назначенному месту и пользователю.

Go >>

## Monitor

- · Monitor devices by locations.
- The device should be bound to a location before monitoring.

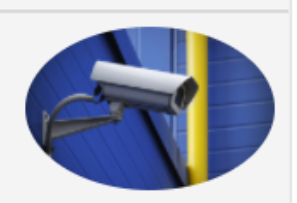

G0 >>

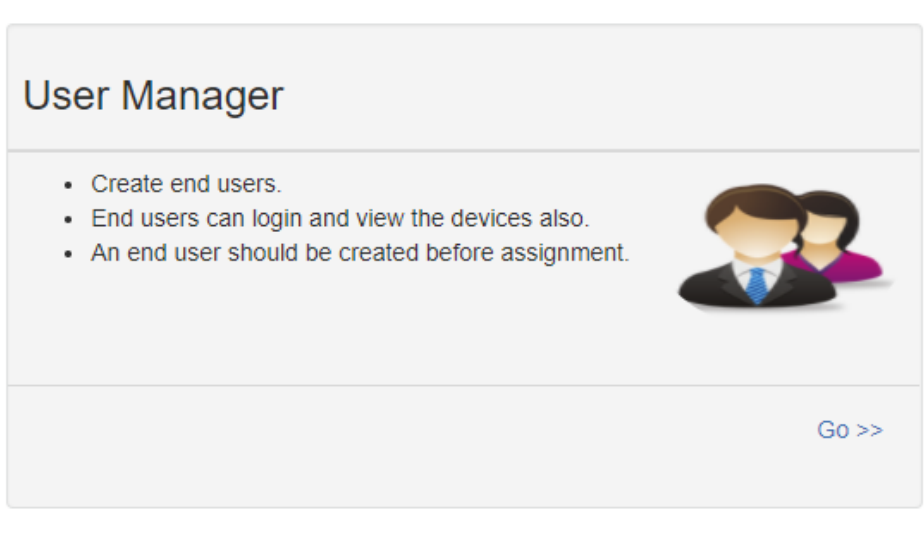

- Monitor (Монитор): устройства сгруппированы по местоположению, перечислены все устройства с назначенным местоположением.
- User Manager (Диспетчер пользователей): можно создать дополнительных пользователей для учетной записи.

## 4.3 Менеджер местоположения (Location Manager)

| / Location Manag | jer     |         |           |        |              |
|------------------|---------|---------|-----------|--------|--------------|
|                  |         |         |           |        |              |
| Location list    |         |         |           |        |              |
|                  |         |         |           |        | Create Brows |
|                  |         |         |           |        |              |
|                  |         |         |           |        |              |
| Location name    | Address | Contact | Telephone | E-mail |              |
| Location name    | Address | Contact | Telephone | E-mail | Delete       |

- 1. Пользователи могут создавать, удалять и редактировать местоположения.
- 2. После регистрации система назначит пользователю "undefined" (неопределенное) местоположение, которое можно удалить или отредактировать.

3. Щелкните на Create чтобы назначить новое место, как показано ниже.

| Location lis | t     |                |               |            |                    |        |        |  |
|--------------|-------|----------------|---------------|------------|--------------------|--------|--------|--|
|              |       |                |               |            |                    | Create | Browse |  |
|              | *Loca | ation name     | TestLocation  |            |                    |        |        |  |
|              | */    | Address        | TestAddress   |            |                    |        |        |  |
|              | *(    | Contact        | TestContact   |            |                    |        |        |  |
|              | Те    | lephone        | 1234567890    |            |                    |        |        |  |
|              |       | E-mail         | test@test.com |            |                    |        |        |  |
|              |       |                | Crea          | ate Close  | ]                  |        |        |  |
|              |       |                |               |            |                    |        |        |  |
| Location n   | ame   | Address        | Contact       | Telephone  | E-mail             |        |        |  |
| undefined    |       |                |               |            |                    | Delete | Edit   |  |
|              |       | cogin Addresse | raginContact  | raginDhana | raginmail@mail.com |        |        |  |

4. Заполнив обязательные поля, нажмите

Close

для завершения новой локации.

5. Щелкните на

, чтобы прекратить создание.

Create

## 4.4 Диспетчер устройств

| Bind device | Assign device   |                 |               |  |  |  |
|-------------|-----------------|-----------------|---------------|--|--|--|
| Device      | 92931312100028  | Device name     | Inverter 5KVA |  |  |  |
| Device type | Hybrid Inverter | ▼ Location name | 5#4F          |  |  |  |
| Browse Bind |                 |                 |               |  |  |  |
| List        |                 |                 |               |  |  |  |
|             |                 |                 |               |  |  |  |

1. Bind Device: привязать устройство к местоположению.

- Device: введите серийные номера контролируемого устройства. (Этикетка с серийным номером находится на контролируемом устройстве).
- Device name: назначьте имя, чтобы пользователи могли напрямую идентифицировать, какая это карта или устройство.
- Device type: выберите тип устройства мониторинга.
- Location name: выберите привязанное местоположение отслеживаемого устройства.

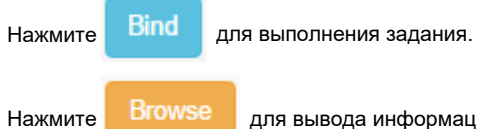

е для вывода информации о привязанном устройстве.

2. Assign device (Назначение устройства)

Подробные инструкции см. в разделе 3.6 раздела «Управление пользователями».

## 4.5 Монитор

|        | Card ID<br>SN | 12344678<br>553555355 | 53555 |              |
|--------|---------------|-----------------------|-------|--------------|
| WIF    |               |                       |       |              |
| 2016/1 | 1/15 09:51:48 |                       |       | 0 minutes ag |
|        | PV input      | ; power               | 0     | W            |
|        | Grid vo       | oltage                | 0     | V            |
|        | Battery o     | capacity              | 100   | %            |
| Brow   | se            |                       |       | Delete       |

1. Сгруппировано по местоположению, устройства перечислены согласно местоположению.

2. Сообщение будет обновляться каждые 5 минут.

| 3. Щелкните на | Browse | для отображен | ия подробной информации на новой с | транице. |
|----------------|--------|---------------|------------------------------------|----------|
|                |        |               |                                    | Close    |
| Monitor        |        |               |                                    |          |
| Status         |        |               |                                    |          |
| Data           |        |               |                                    |          |
| Event log      |        |               |                                    |          |
| • Нажми        | те на  | Close         | , чтобы закрыть окно.              |          |

- Status: Текущее рабочее состояние контролируемого устройства.
- Status Display:

Отображение состояния контролируемого устройства в графическом представлении. Серийный номер отображается в верхней части окна, а индикатор рабочего состояния отображается в виде цветной точки справа.

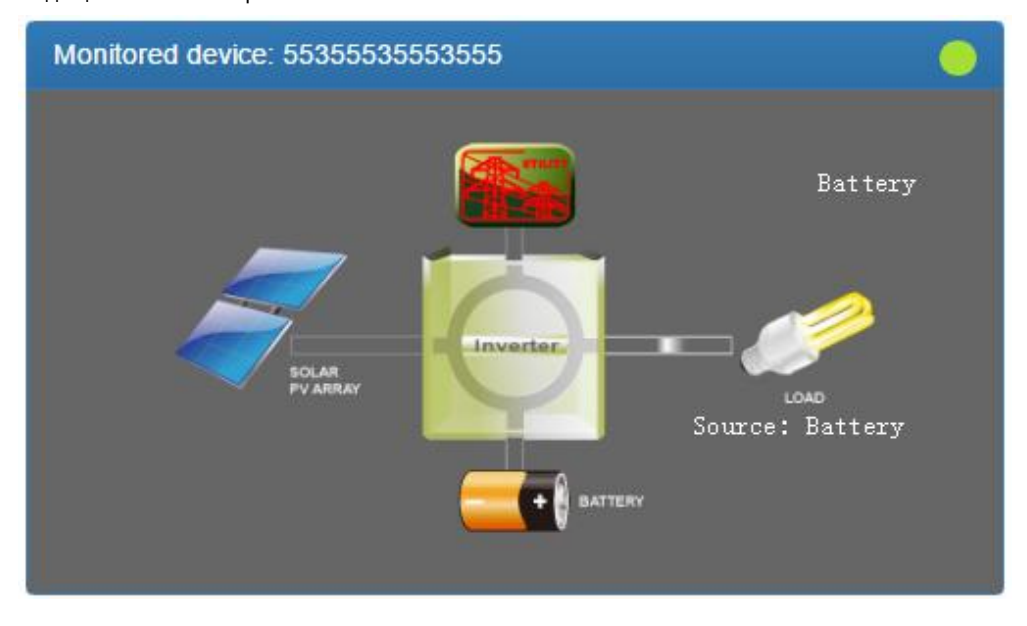

#### а) Основная информация:

Отображение основной информации, включая напряжение, ток, нагрузку,

| Basic information              |      |    |
|--------------------------------|------|----|
|                                |      |    |
| PV input voltage               | 0    | V  |
| Battery voltage                | 55.6 | V  |
| Charging current               | 0.0  | A  |
| Grid voltage                   | 0    | V  |
| Grid output voltage            | 230  | V  |
| AC output apparent power       | 0    | VA |
| Output load percent            | 0    | %  |
| Total AC output apparent power | 0    | VA |
| Total output load percent      | 0    | %  |

#### температуру и т. д.

б) Информация о мощности:

Отображение статистики выработки электроэнергии, разделенную на "per hour" (за час), "Daily" (ежедневно), "Monthly" (ежемесячно), "Annual" (годовая).

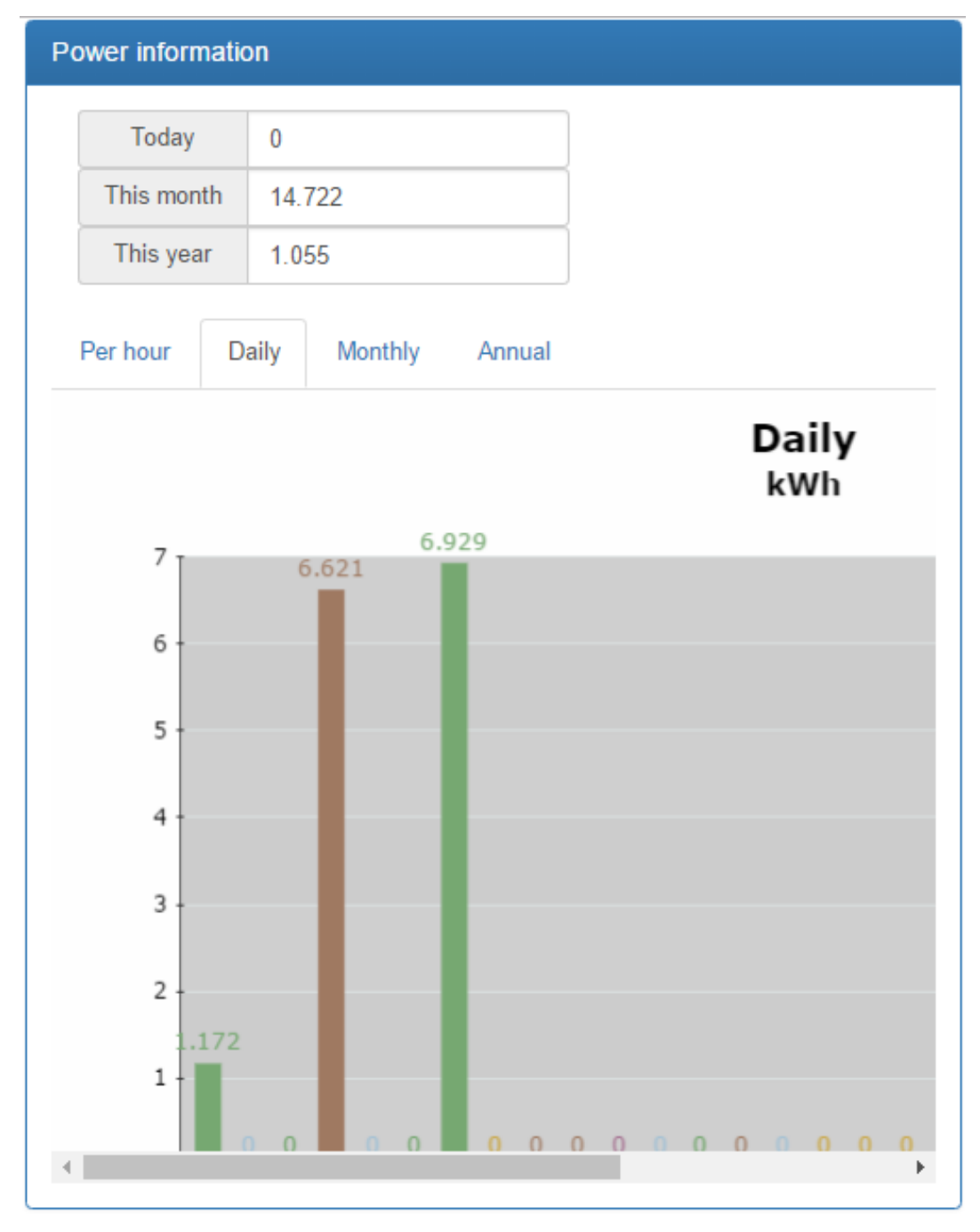

в) Rated information:

Отображение номинальной информации, включая входное напряжение, выходное

напряжение, частоту, напряжение батареи и т. д.

## **Rated information**

| Nominal AC voltage            | 230  | V  |
|-------------------------------|------|----|
| Nominal output voltage        | 230  | V  |
| Nominal output frequency      | 50   | Hz |
| Nominal output apparent power | 5000 | VA |
|                               |      |    |
| Nominal AC current            | 21.7 | A  |
| Nominal output current        | 21.7 | A  |
| Nominal output active power   | 4000 | W  |
| Rated battery voltage         | 48   | V  |

## г) Product Information

•

Отображение информации об устройстве, включая тип модели, версию главного

процессора, напряжение и т. д.

| Stand alone     |
|-----------------|
| 00012.30        |
| Transformations |
| 00000.00        |
|                 |

Data: История данных, отслеживаемых в выбранном устройстве.

|             |      | Begin time | End time   |
|-------------|------|------------|------------|
| Year        | 2016 | 2016/11/15 | 2016/11/15 |
| Per<br>page | 15 🗢 | 00:00      | 23:59      |
|             |      |            | Browse     |

|   | Device<br>mode | Time                   | PV<br>input<br>voltage | PV<br>input<br>power | Grid<br>voltage | Grid<br>frequency | Battery<br>voltage | Bat<br>capa |
|---|----------------|------------------------|------------------------|----------------------|-----------------|-------------------|--------------------|-------------|
| 1 | Battery        | 2016/11/15<br>09:56:57 | 0.0                    | 0                    | 0.0             | 0.0               | 55.6               | 1(          |
| 2 | Battery        | 2016/11/15<br>09:51:48 | 0.0                    | 0                    | 0.0             | 0.0               | 55.6               | 1(          |
| 3 | Battery        | 2016/11/15<br>09:46:45 | 0.0                    | 0                    | 0.0             | 0.0               | 55.5               | 1(          |

• Event log: История событий отслеживаемого устройства.

•

|             |      | Begin time | End time   |
|-------------|------|------------|------------|
| Year        | 2016 | 2016/11/15 | 2016/11/15 |
| Per<br>page | 15   | 00:00      | 23:59      |
|             |      |            | Browse     |

|   | Level    | Time                | Event     |        |
|---|----------|---------------------|-----------|--------|
| 1 | <b>A</b> | 2016/11/15 09:46:45 | LINE_FAIL | Delete |

Power generation data log: Журнал данных о выработке электроэнергии контролируемого в данный момент устройства.

| Period NO. | Year |        | •      |
|------------|------|--------|--------|
|            |      | Browse | Delete |

| Time       | Output power |
|------------|--------------|
| 2016/11/01 | 1.172        |
| 2016/11/02 | 0.0          |
| 2016/11/03 | 0.0          |
| 2016/11/04 | 6.621        |
| 2016/11/05 | 0.0          |
| 2016/11/06 | 0.0          |

## 4.6 Менеджер пользователей

Пользователи могут создавать дополнительные учетные записи и назначать конкретную карту Wi-Fi для определенного входа. Конечный пользователь может контролировать устройство, войдя на сервер данных через назначенные карты Wi-Fi.

## 1. Create User (Создать пользователя)

|   | User list |              |          |            |           |            |      |               |
|---|-----------|--------------|----------|------------|-----------|------------|------|---------------|
|   |           |              |          |            |           | Create     | Br   | owse          |
|   |           |              |          |            |           |            |      |               |
|   | User name | Company/Name | Address  | Contact    | Telephone | E-<br>mail | Role | Creat<br>time |
|   |           |              | There ar | e no recor | ds.       |            |      |               |
|   | 4         |              |          |            |           |            |      |               |
| _ | 1         |              |          |            |           |            |      |               |

Нажмите на кнопку

Create

чтобы открыть окно создания логина.

|                   |                  | Create | Browse |
|-------------------|------------------|--------|--------|
|                   |                  | Cicate | Drowse |
| *User name        |                  |        |        |
| ooor nume         | end-user         |        |        |
| Role              | View             | Ŧ      |        |
| *Password         |                  |        |        |
|                   |                  |        |        |
| *<br>Company/Name | end-user-company |        |        |
| companymanic      |                  |        |        |
| Address           | end-user-address |        |        |
| Contact           | end-user-contact |        |        |
| Telephone         |                  |        |        |
| relephone         | end-user-tel     |        |        |
| *E-mail           | end-user-email   |        |        |
|                   | Create Close     |        |        |
|                   |                  |        |        |

После заполнения необходимых полей нажмите на кнопку чтобы завершить операцию.

|                    |                                   |                                                                    |                                                                       |                                                                                                    |                                                                                                    | Create                                                                                                    | Brow                                                                                                    |
|--------------------|-----------------------------------|--------------------------------------------------------------------|-----------------------------------------------------------------------|----------------------------------------------------------------------------------------------------|----------------------------------------------------------------------------------------------------|----------------------------------------------------------------------------------------------------|----------------------------------------------------------------------------------------------------|
| ompany/Name        | Address                           | Contact                                                            | Telephone                                                             | E-<br>mail                                                                                                    | Role                                                                                                    | Create<br>time                                                                                                    |                                                                                                    |
| nd-user-<br>ompany | end-<br>user-<br>address          | end-<br>user-<br>contact                                           | end-user-<br>tel                                                      | end-<br>user-<br>email                                                                                               | View                                                                                                    | 2016/11/14<br>21:32:46                                                                                                    | Delet                                                                                                    |
|                    |                                   |                                                                    |                                                                       |                                                                                                    |                                                                                                    |                                                                                                    |                                                                                                    |
|                    | ompany/Name<br>nd-user-<br>ompany | ompany/Name Address<br>ad-user-<br>ompany end-<br>user-<br>address | ad-user-<br>mpany Address Contact<br>end-<br>user-<br>address contact | ompany/NameAddressContactTelephonead-user-<br>ompanyend-<br>user-<br>addressend-<br>user-<br>contactend-user-<br>tel | AddressContactTelephoneE-<br>mailad-user-<br>ompanyend-<br>user-<br>addressend-<br>user-<br>contactend-user-<br>telend-<br>user-<br>email | AddressContactTelephoneE-<br>mailRolead-user-<br>umpanyend-<br>user-<br>addressend-<br>user-<br>contactend-user-<br>telend-<br>user-<br>emailView | AddressContactTelephoneE-<br>mailRoleCreate<br>timead-user-<br>umpanyend-<br>user-<br>addressend-<br>user-<br>contactend-user-<br>telend-<br>user-<br>emailView2016/11/14<br>21:32:46 |

2. Assign device (Назначить/привязать устройство)

Карту Wi-Fi можно назначить конкретному конечному пользователю/логину.

| Bind device | Assign device    |               |         |
|-------------|------------------|---------------|---------|
| Device type | •                | Location name | <b></b> |
| Device      | 96121609100001 • | End user      | <b></b> |
|             | Brow             | se Assign     |         |
| List        |                  |               |         |

Device type / Location name (Тип устройства / Имя местоположения): значение из раскрывающегося списка может

отличаться в зависимости от различных устройств.

Device (Устройство): выбор устройства.

End user (Конечный пользователь): выбор одного из конечных пользователей.

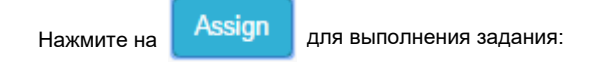

| Device type Hybrid Inverter Location name 5#4E |             |      |              |        |                   |             |      |          |  |
|------------------------------------------------|-------------|------|--------------|--------|-------------------|-------------|------|----------|--|
|                                                | wice type   | Hybi | rid Inverter | •      | Locat             | ion name    | 5#4  | 4F       |  |
| <b>Device</b> 96121609100001                   |             | •    | En           | d user | end-user-commpany |             | pany |          |  |
| Browse Assign                                  |             |      |              |        |                   |             |      |          |  |
| is                                             | it          |      |              | DIOwse | As                | sign        |      |          |  |
| _is<br>#                                       | t<br>Device |      | Device name  | Туре   | As                | Location na | ame  | End user |  |

Нажмите на

unassign

чтобы отменить привязку карты Wi-Fi.

### 4.7 Уведомление по электронной почте

Пользователи могут настроить уведомление по электронной почте при возникновении в инверторе предупреждений или неисправностей любого рода. Сервер данных будет отправлять информационные сообщения на определенные адреса электронной почты. Чтобы начать, щелкните раскрывающийся индикатор в правом верхнем углу экрана.

|                   | Hi, SYS <del>-</del> |
|-------------------|----------------------|
| Data Center       |                      |
|                   |                      |
|                   | Hi, SYS <del>-</del> |
|                   | Home                 |
| Data center       | My profile           |
|                   | Password             |
| Home / My profile |                      |
|                   | Logout               |

Выберите "My profile" (Мой профиль)

Появится следующий экран: введите адрес электронной почты предполагаемого получателя.

Установите флажок "Email notification" и нажмите

Update для под

для подстверждения ввода

## E-mail

Email notification

Create time 2016/09/02 01:45:13

Update

## 5 Устранение неисправностей

Если у вас возникли проблемы с любым из вышеперечисленных шагов, обратитесь к приведенной ниже блоксхеме, чтобы устранить неполадки с картой Wi-Fi.

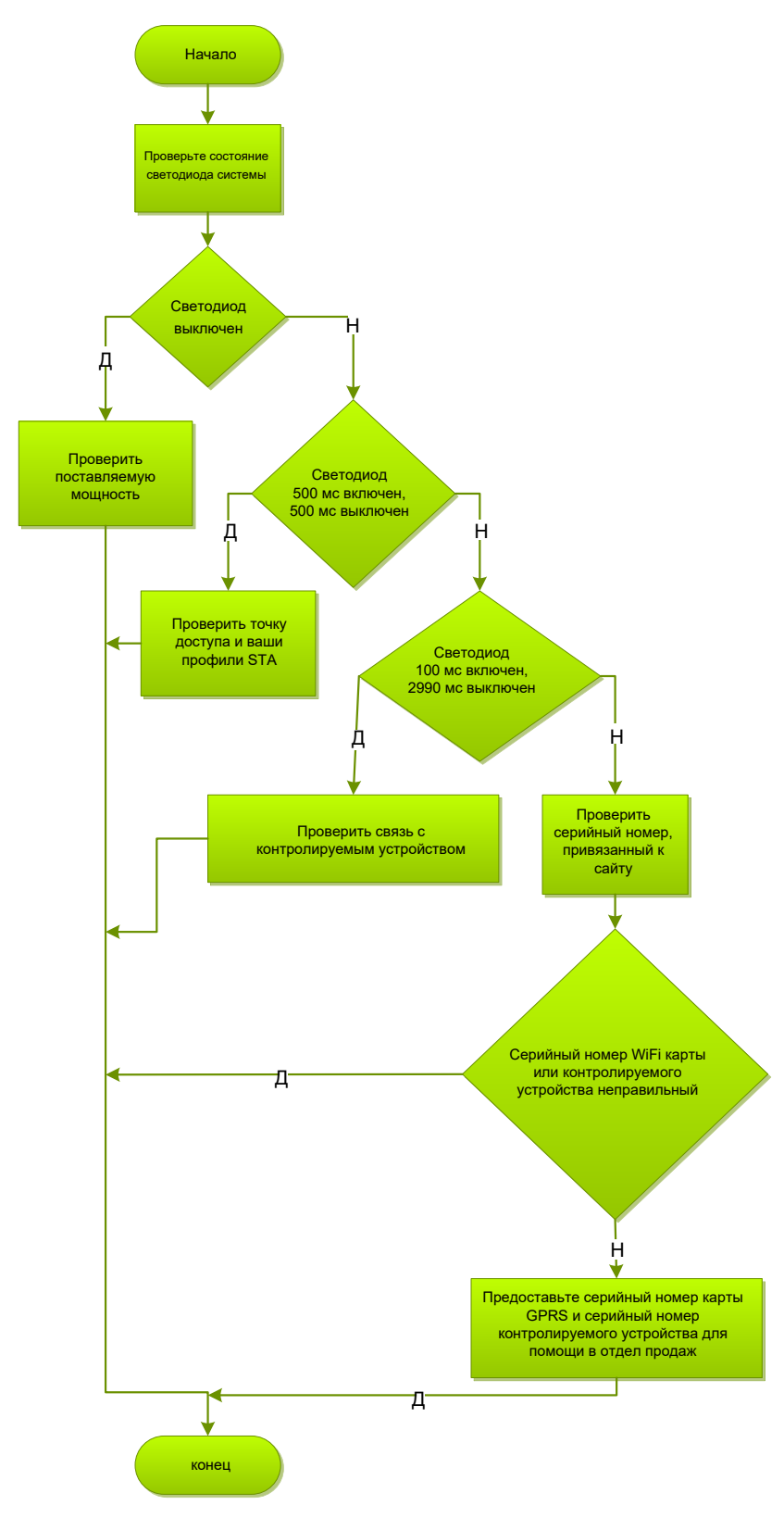

## 5.1 Часто задаваемые вопросы

- Вопрос 1: WiFi-карту нельзя настроить в режиме STA (Станция).
  Решение: Убедитесь, что вывод UC2 находится в положении "1,2" и создан или присутствует хотя бы один эффективный профиль STA (станции).
- Вопрос 2: Неправильное время устройства на сервере данных.
  Решение: Если отслеживаемое устройство оснащено часами реального времени (RTC), карта Wi-Fi будет применять локальную настройку времени устройства. Убедитесь, что время в контролируемом устройстве установлено правильно. В противном случае карта Wi-Fi будет применять информацию о времени по протоколу SNTP.